# **<u>1- Sous Internet Explorer :</u>**

Cliquez sur Outils dans la partie supérieure de la fenêtre du navigateur et sélectionnez Options Internet.

Dans la fenêtre des options, cliquez sur l'onglet **Confidentialité**.

Pour activer les cookies, placez le curseur tout en **bas** afin de débloquer tous les cookies.

Pour plus d'informations :

http://windows.microsoft.com/fr-FR/windows-vista/Block-or-allow-cookies

## 2- Sous Google Chrome :

Cliquez sur le menu Chrome dans la barre d'outils du navigateur.

Sélectionnez l'option Paramètres.

Cliquez sur Afficher les paramètres avancés.

Dans la section Confidentialité, cliquez sur le bouton **Paramètres de contenu**, Cookie. Vous avez ensuite la possibilité de cocher **Autoriser le stockage des données locales (recommandé)**.

Pour plus d'informations :

https://support.google.com/chrome/answer/95647?hl=fr&hlrm=en

### 3- Sous Firefox :

Cliquez sur Outils dans le menu du navigateur et sélectionnez **Options**.

Sélectionnez le volet Vie privée.

Dans la zone **Historique**, pour l'option **Règles de conservation**, sélectionnez **utiliser les paramètres personnalisés pour l'historique**. Cochez la case **Accepter les cookies** pour activer les cookies.

Pour plus d'informations :

http://support.mozilla.org/fr/kb/Activer%20et%20d%C3%A9sactiver%20les%20cookies

## 4- Sous Safari :

Allez sur le menu des réglages > Préférences > Confidentialité > Bloquer les cookies > Jamais.

Pour plus d'informations :

http://support.apple.com/kb/HT1677?viewlocale=fr\_FR

#### 5- Sous Opera :

Allez à Réglages > Vie privée & Sécurité > Cookies > Permettre la création de données locales (recommandé) pour activer les cookies

Pour plus d'informations :

http://help.opera.com/Windows/10.20/fr/cookies.html